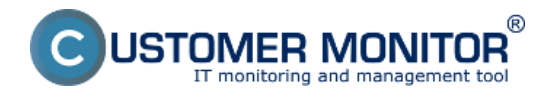

## Zobrazenie kvality internetovej linky v časti Online informácie

### Zapnutie monitoringu Ping PL,RTT

**Sledovanie kvality internetovej linky Ping PL,RTT cez Online informácie** je predvolene zapnuté na každom počítači a testovanie Ping PL, RTT sa realizuje na stránku www.google.sk v pravidelne sa opakujúcich intervaloch. Vyhodnocovanie sa robí automaticky a výsledky nameraných hodnôt sa zobrazujú pre každé zariadenia zvlášť a môžete si ich pozrieť v časti *CM IT monitoring -> Zobrazenia -> Online informácie* ako je zobrazené na nasledujúcom obrázku.

| CDESK                    |                                  |                            | Admin zóna                 | CM IT monitoring                   | CDESK                                                                             | Slovensky Kredit Manual | Operátor: Meno Operátora 🗸 |
|--------------------------|----------------------------------|----------------------------|----------------------------|------------------------------------|-----------------------------------------------------------------------------------|-------------------------|----------------------------|
| 5.0                      | Zobrazenia C                     |                            | Online Ir                  | nformácie                          |                                                                                   |                         | ? Q                        |
| Célière                  |                                  | Počítače                   | Spoločnosť<br>Operátor     | Poditač 8<br>Umiestne<br>Zonadiť p | de seanb08 Pos2ivater<br>dfa CM-ID T Zonadičsko Vzcelupne T                       | Hfeder 02               |                            |
| Upozamenia               |                                  | Walches                    | os                         | i Zahm                             | f načne zadané počítače 🗍 Len online počítače                                     |                         |                            |
| - 65                     |                                  | Internet bandwidth monitor |                            | Disk avg write queue               | 0                                                                                 |                         | î                          |
| Zobrazenia               |                                  | Zöny<br>Zmeny na počítači  | Processes by cpu           | Process 1<br>Process 2             | firefox.exe (2 %)<br>sidebar.exe (0 %)                                            |                         |                            |
|                          |                                  | Folo dokumentácia          | Processes by<br>memory     | Process 1                          | firefox.exe (456 MB)                                                              |                         |                            |
| ApBuint<br>ziny          |                                  | CMDB Dashboard             | -                          | Process 2                          | C/windows/SysW0W64Macromed/Flash/FlashPlayerPlugin 11.6                           | 582 146.exe (451 M8)    |                            |
|                          |                                  |                            | Ping connection monitoring | Description                        | www.aooale.sk.(t2xin.3m)                                                          |                         |                            |
| Systemene<br>zány        |                                  |                            |                            | Packet loss<br>Round trip time     | 10 % 217 mi                                                                       |                         |                            |
| i                        |                                  |                            | Local ip 1                 | lpimac                             | 192.168.1.109 / AC:81:12:C8:F8:AC                                                 |                         |                            |
| Manajerské<br>informácie | Gateway ipimas<br>Administrative |                            |                            | Gateway ipimae<br>Adapter name     | 192.168.1.1 / 00.25.86.05.01.44<br>Wi-Pi adaptér Broadcem 43.13GN 802.118/s/n 1x1 |                         |                            |
|                          |                                  |                            |                            | Avg down speed in<br>last 30s      | 42 KB/a                                                                           |                         |                            |
|                          |                                  |                            |                            | Avg up speed in last<br>30s        | 2 KBrs                                                                            |                         |                            |

Obrázek: Zobrazenie Ping PL,RTT cez Online informácie

Spoľahlivá internetová linka má mať nulový packet loss aj pri väčšom zaťažení a RTT odozvy sa líši podľa typu linky. Mali by ste pri meraniach mať **nasledovné typické hodnoty RTT**: DSL ...cca 15-70ms UPC (koaxiál) ...cca 10-30ms Optika ...cca 3-10ms FWA 10.5GHz, 26GHz - cca 10ms mobilné ...HSDPA cca 70-100ms, GPRS nad 150ms Wimax - nad 50ms Wifi 5.4GHz prepojenia ...cca 4-10ms

V prípade že sa vám kvalita internetového pripojenia nevyhodnocuje automaticky a tak isto sa vám informácie o Ping PL,RTT nezobrazujú v časti Online informácie musíte si monitoring parametrov Ping PL, RTT povoliť .

# Povolenie a nastavenie parametrov pre monitoring Ping PL a RTT zrealizujete na dvoch miestach.

**1.Možnosť** - V časti Admin zóna -> Hlavné menu -> Počítače -> vyberiete konkrétny počítač a presuniete sa do záložky nastavenie C-Monitora časť Parametre pre monitoring PING PL a RTT ako je znázornené na nasledujúcom obrázku označíte voľbu zapnúť monitoring PING PL A RTT čím sa vám sprístupní aj nastavenie vyhodnocovania kde si môžete jednotlivé parametre nastaviť ako potrebujete.

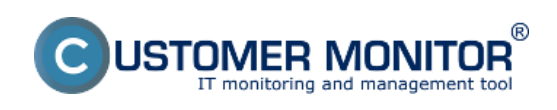

# Ping PL,RTT cez Online informácie

Publikováno z Customer Monitor (https://www.customermonitor.cz)

| CD                                                                                                    | ESK                                                              | Admin zóna CM IT                      | monitoring             | CDESK            |                       | Slovensky Kred | it Manual Operator: Meno Oper | iátora 🗸 |
|----------------------------------------------------------------------------------------------------|------------------------------------------------------------------|---------------------------------------|------------------------|------------------|-----------------------|----------------|-------------------------------|----------|
| ±_e                                                                                                   | Hlavné menu 🔹 C                                                  | 😼 Počitače                            |                        |                  |                       |                |                               | ?        |
| Oblibené                                                                                              | 🐮 Zákaznici - nastavenia                                         | Spoločnosť                            | Počitač 8<br>Umiestni  | sole searb08     | Poutiv/Email          | Operátor       | Radat                         | [ac]     |
| ~                                                                                                    | 😳 Politale                                                       | Licencia                              | • OS                   |                  | Len zapožićané PC     |                |                               | -        |
| Hieroi menu                                                                                           | 😂 Audit SW a evidencia HW                                        | SMTP použivateľ 4                     |                        |                  | SIITP hesio 4         |                |                               |          |
|                                                                                                    |                                                                  | SMTP typ autentifikácie 4             | Zadna                  | Ψ.               | SHTP timeout 4        | sek.           |                               |          |
| - 85 -                                                                                                | Parametre pre monitorovanie PBVG PL a RTT Aktualizovať na počíte |                                       |                        |                  |                       |                |                               |          |
| Pedizvela<br>Tálo funkcia je podporovaná C-Monitor idientom pre Windows, Linux a Mac od vetše 2.6.x.x |                                                                  |                                       |                        |                  |                       |                |                               |          |
| СМОВ                                                                                                  |                                                                  | Zapnúť monitorovanie PING PL<br>a RTT | ×                      |                  |                       |                |                               |          |
| 10                                                                                                    |                                                                  | Host (IP)                             | www.google.sk          |                  | Testovacia perióda    | 3 min 💌        |                               |          |
| <u> </u>                                                                                              |                                                                  | Opakovania                            | 12                     |                  | Bytes                 | 56 B           |                               |          |
| nietroje                                                                                              |                                                                  | Timeout                               | 10 sek.                |                  | TTL                   | 64             |                               |          |
| C                                                                                                    |                                                                  | Vefkosť histórie                      | 10                     |                  |                       |                |                               |          |
| C-Monitor                                                                                             |                                                                  | Parametre pre monitorovanie           | rýchlosti FTP prenos   |                  |                       |                |                               |          |
| tient                                                                                                 |                                                                  | Táto funkcia je podporovaná C-M       | Ionitor Idientom pre V | Vindows, Linux a | Mac od verzie 2.6.x.x |                |                               |          |
| ିତ                                                                                                    |                                                                  | Zapniť monitorovanie rýchlost         |                        |                  |                       |                |                               |          |

Obrázek: Nastavenie monitoringu Ping PL,RTT v časti Admin zóna -> Počítače -> záložka nastavenie C-Monitora

**2. Možnosť** - Zmenu nastavení pre viacero zariadení, zrealizujete v časti Admin zóna -> Nastavenie C-Monitor na PC označíte si počítače, ktorých nastavenie chcete editovať a kliknete na tlačidlo Editovať označené a následne v časti Parametre pre monitorovanie PING PL a RTT označíte možnosť Zapnúť monitoring PING PL a RTT ako je znázornené na nasledujúcom obrázku.

| CD                | ESK                                              | Admin zóna CM IT                                                                         | monitoring CDESK               |                    | Slovensky Kred | t Manual Operátor: Meno Operátora 🗸 |  |  |
|-------------------|--------------------------------------------------|------------------------------------------------------------------------------------------|--------------------------------|--------------------|----------------|-------------------------------------|--|--|
| <u>1</u> 9        | C-Monitor klient 🔹                               | 3 Nastavenie C-N                                                                         | Monitora na PC                 |                    |                | ¢,                                  |  |  |
| Oblitere          | C* Nastavenia C-Monitora                         | Spoiočnosť                                                                               | Počítač & exambitili Poudhulti | nail               | tar            |                                     |  |  |
| ~                 | C Rozvrhy a stav üloh                            | Licencia                                                                                 | ▼ 05                           |                    |                |                                     |  |  |
| Have menu         | 😅 Watches - naslavenia                           | SMTP server 4                                                                            |                                | SMTP port 4        | 25             |                                     |  |  |
|                   | Aktualizácia C-Monitor klienta                   | SMTP používateľ 4                                                                        |                                | SMTP hesio 4       |                |                                     |  |  |
| (7)               | E Vetzie                                         | SMTP typ autentifikacie 4                                                                | Zadna 🔍                        | SMTP timeout 4     | 34%            |                                     |  |  |
| PULCINIDIA        | Licencie                                         | Parametre pre monitorovanie                                                              | Aktualizovať na počítači 👆     |                    |                |                                     |  |  |
| 8                 | Stahnuté sébory z PC                             | Táto funkcia je podporovaná C-Monitor ktientom pre Windows, Linux a Mac od vetše 2.6.x.x |                                |                    |                |                                     |  |  |
| смое              |                                                  | Zapnúť monitorovanie PING PL<br>a RTT                                                    | ×                              |                    |                |                                     |  |  |
| Admin.            |                                                  | Host (IP)                                                                                | www.google.sk                  | Testovacia perióda | 3 min 💌        |                                     |  |  |
| 0                 |                                                  | Opakovania                                                                               | 12                             | Bytes              | 56 B           |                                     |  |  |
| C-Monitor<br>Ment |                                                  | Timeout<br>Veľkosť histórie                                                              | 10 sek.<br>10                  | TTL.               | 64             | 0                                   |  |  |
| ~                 | Parametre pre monitorovanie rýchlosť FTP prenosu |                                                                                          |                                |                    |                |                                     |  |  |
| 2                 |                                                  |                                                                                          |                                |                    |                |                                     |  |  |

Obrázek: Nastavenie a editácia Ping PL,RTT pre viacero pc naraz

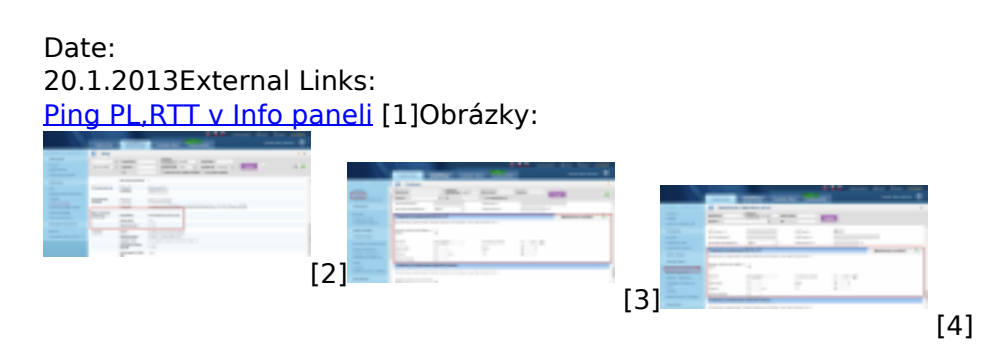

#### Odkazy

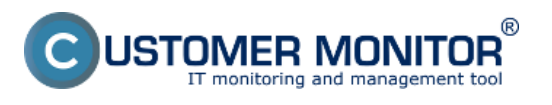

## Ping PL,RTT cez Online informácie

Publikováno z Customer Monitor (https://www.customermonitor.cz)

[1] https://www.customermonitor.cz/ako-funguje-cm/monitoring-a-diagnostika/vypadky-a-kvalitainternetovych-pripojeni/ping-plrtt-v-info-

[2] https://www.customermonitor.cz/sites/default/files/pinPL%2CRTT%20z%20online%20info.png

[3] https://www.customermonitor.cz/sites/default/files/nastavenie%20PL\_RTT%20cez%20cm%20port alpocitace.png

[4] https://www.customermonitor.cz/sites/default/files/nastavenie%20PL\_RTT%20cez%20cm%20port al.png